## IoT Gateway Technical Training

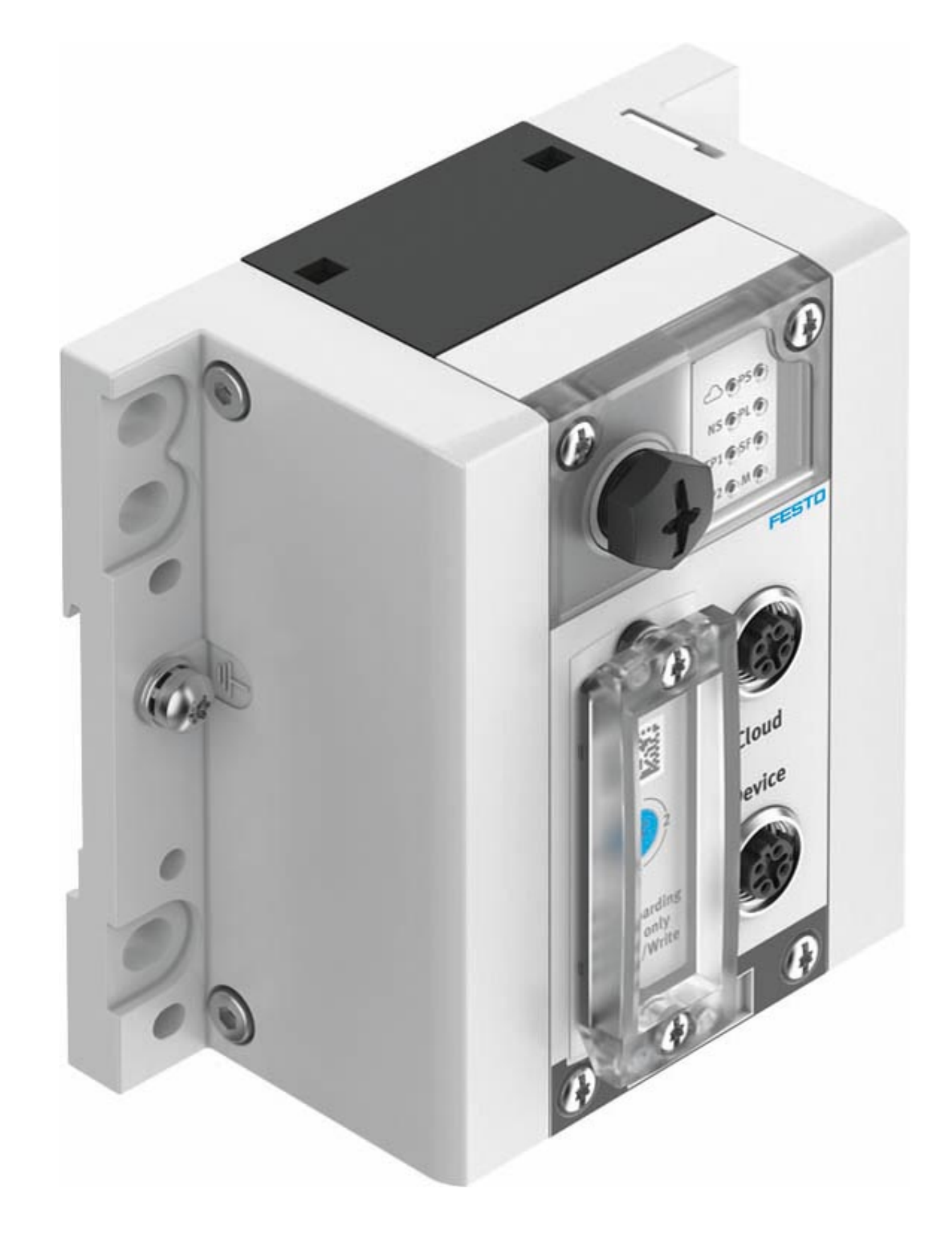

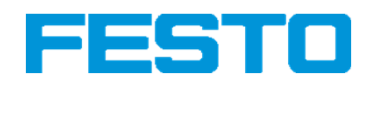

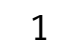

### Contents

| 1. | Introduction and sample scenario                                  | 6. | Ν  |
|----|-------------------------------------------------------------------|----|----|
|    | <ul> <li>Components and their fucntionality</li> </ul>            |    |    |
|    | <ul> <li>Network overview of the sample scenario</li> </ul>       |    |    |
| 2. | Installation of the gateway                                       | 7. | Ν  |
|    | <ul> <li>Mounting</li> </ul>                                      |    |    |
|    | Power and network connection                                      |    |    |
| 3. | Configuration of the gateways                                     |    |    |
|    | <ul> <li>Configuring the device network</li> </ul>                | 8. | Ν  |
|    | <ul> <li>Configuring the cloud network</li> </ul>                 |    |    |
|    | <ul> <li>Time server</li> </ul>                                   |    |    |
|    | <ul> <li>MQTT device signature</li> </ul>                         |    |    |
| 4. | Adding devices ("Onboarding")                                     | Ap | pe |
| 5. | MQTT broker                                                       |    |    |
|    | <ul> <li>Creating and configuring a sample MQTT broker</li> </ul> |    |    |

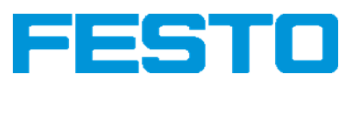

MQTT connection to the gateway

- Connection configuration
- Connection testing
- MQTT client
- Creating and configuring a client
- Creating a sample application
- Analyzing MQTT messages
- MQTT security
- Access protection via password
- Access protection via certificates
- endix
- Hardware configuration
- Signature files

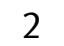

### Introduction

In this Quick Start Guide, the Festo CPX-IOT-O Gateway is regarded in a demonstration scenario to send data from a field device to an MQTT broker.

Chapter 1 provides an overview of the setup.

In Chapter 2 and 3 the installation and configuration of the gateway are described. In Chapter 4 a field device is connected.

In Chapter 5 and 6 the MQTT broker is created and connected.

In Chapter 7 a sample application based on the data received via MQTT is developed. Chapter 8 introduces two aspects of increasing the security of the MQTT connection.

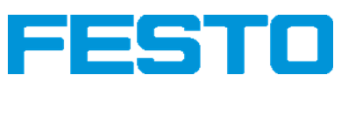

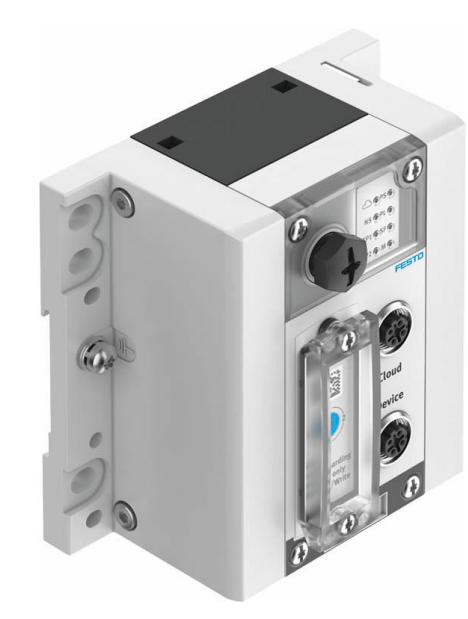

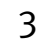

### 1. Overview

**CPX-IOT** Gateway

- Connects shop floor devices to servers
- Enables on-boarding of predefined devices
- Provides edge computing via Node-RED \*

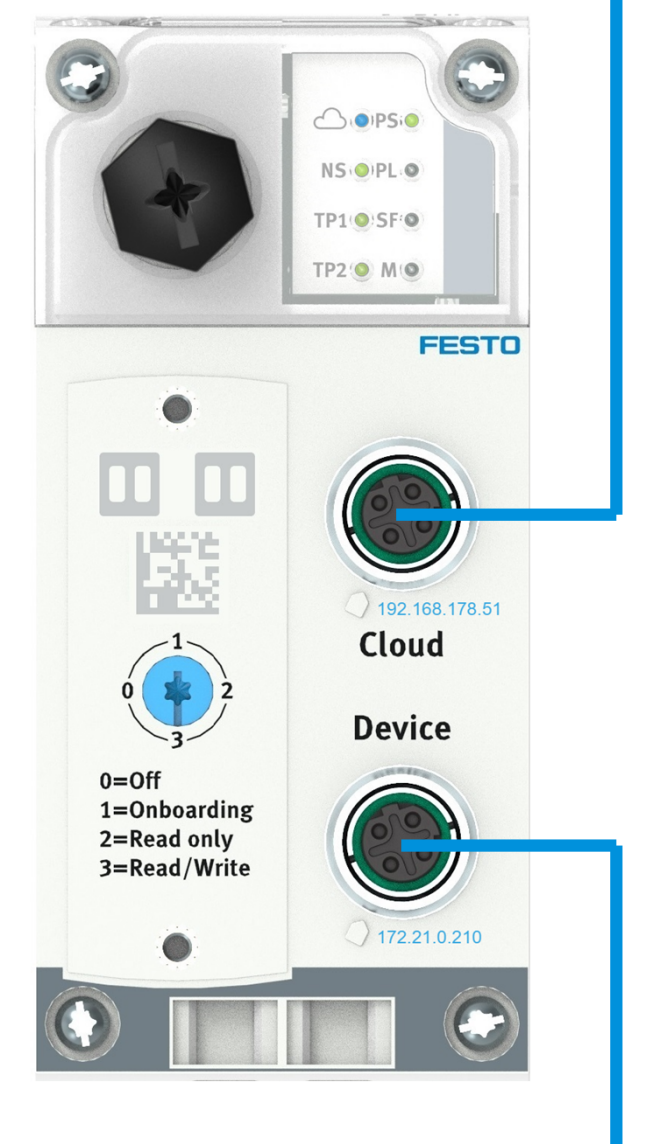

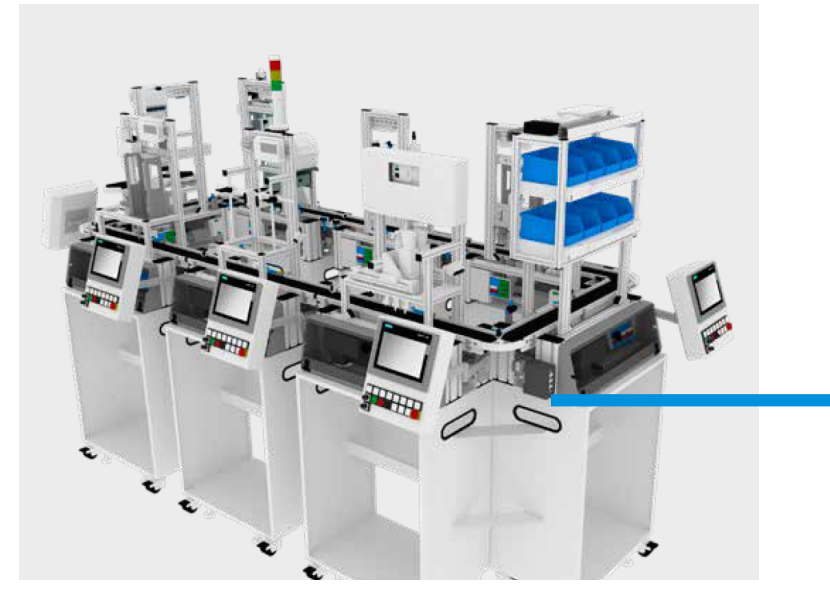

\* Feature will be added in 2021 via firmware update

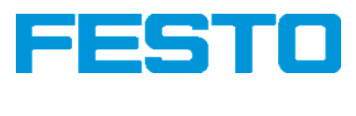

North Side (Cloud Side)

• Connection to MQTT broker

3 load balanced MQTT addresses

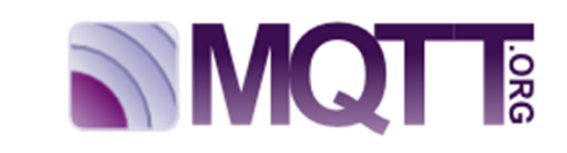

C UA

• Local or cloud

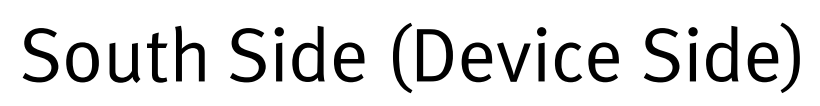

- OPC UA client connects to devices
- 10 devices with OPC UA server can be connected
- Automatic device detection
- Mapping to MQTT via signatures

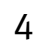

### **1. Overview**

The test setup considered in this Quick Start Guide consists of

- one CPX-IOT Gateway
- one Energy Measurement Box as field device,
- one PC both for the configuration of field  $\bullet$ devices and representing a cloud server via a second network interface.

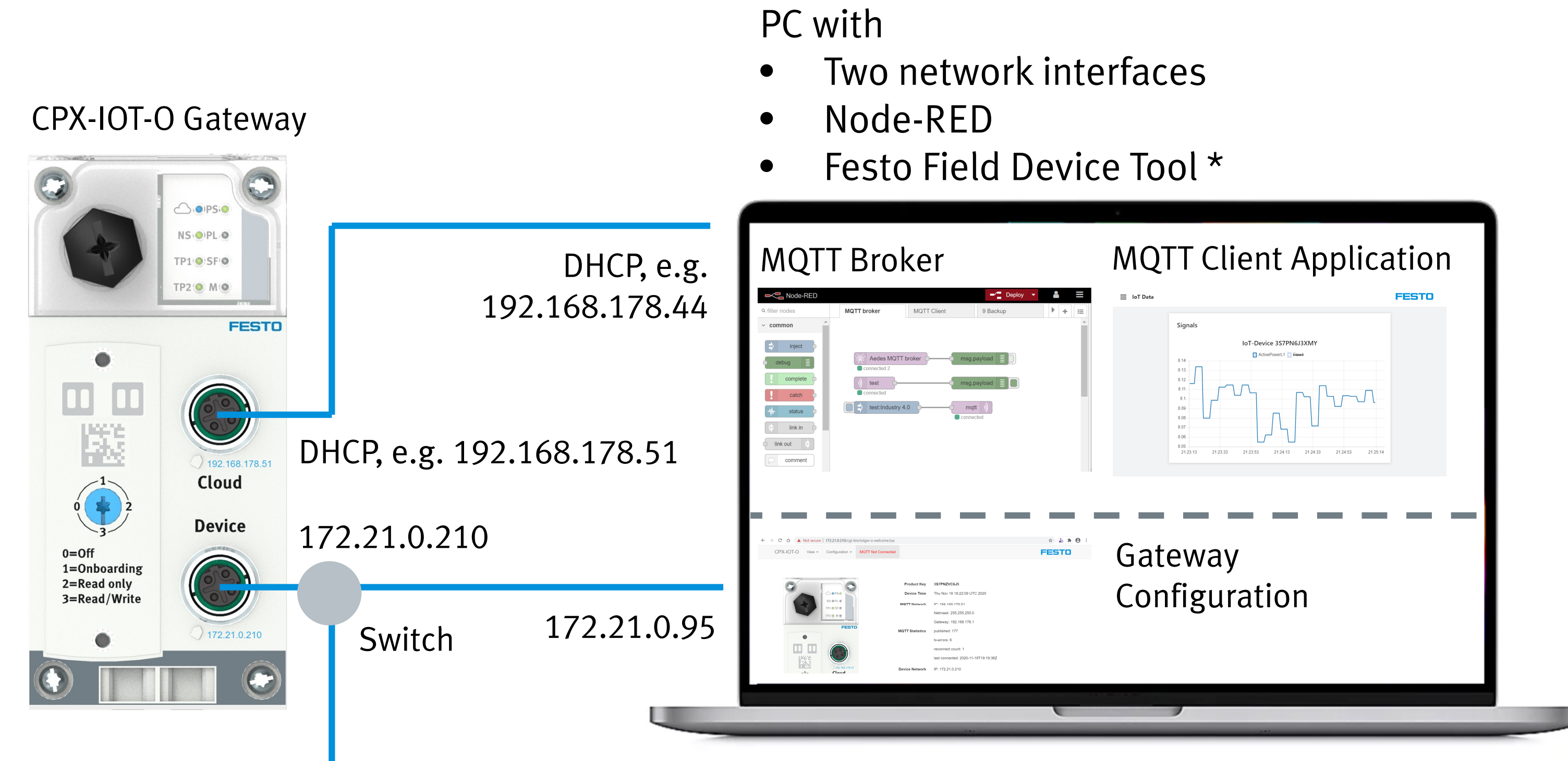

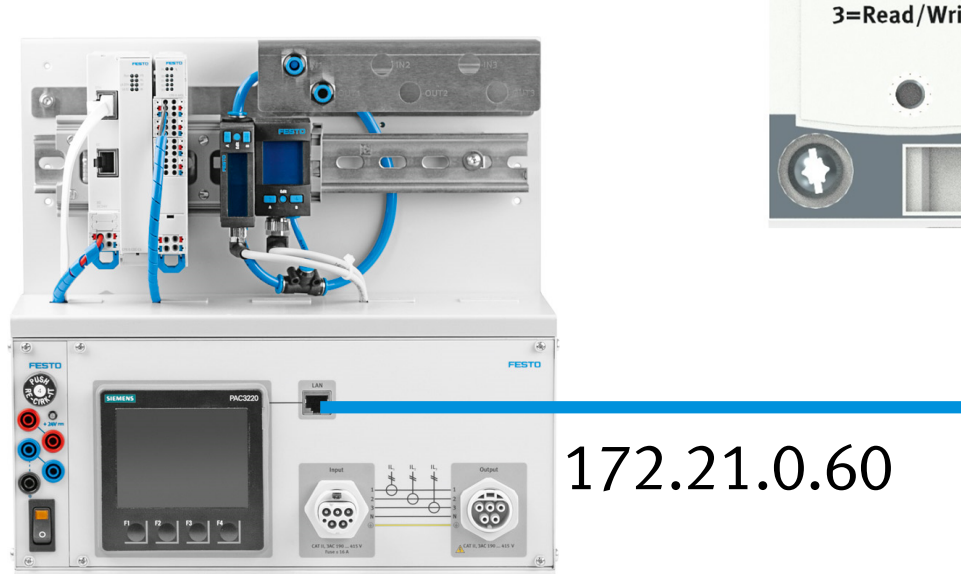

### Energy Measurement Box

IoT Gateway Technical Training

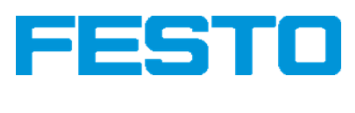

\* Recommended for initial network configuration. Also possible via webserver of the Gateway.

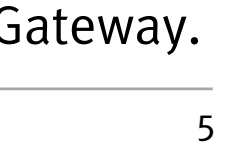

### 2. Gateway Installation

The Gateway can be mounted on an H-rail with the 1. provided accessories. Ensure the cables can be connected easily later.

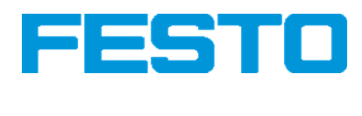

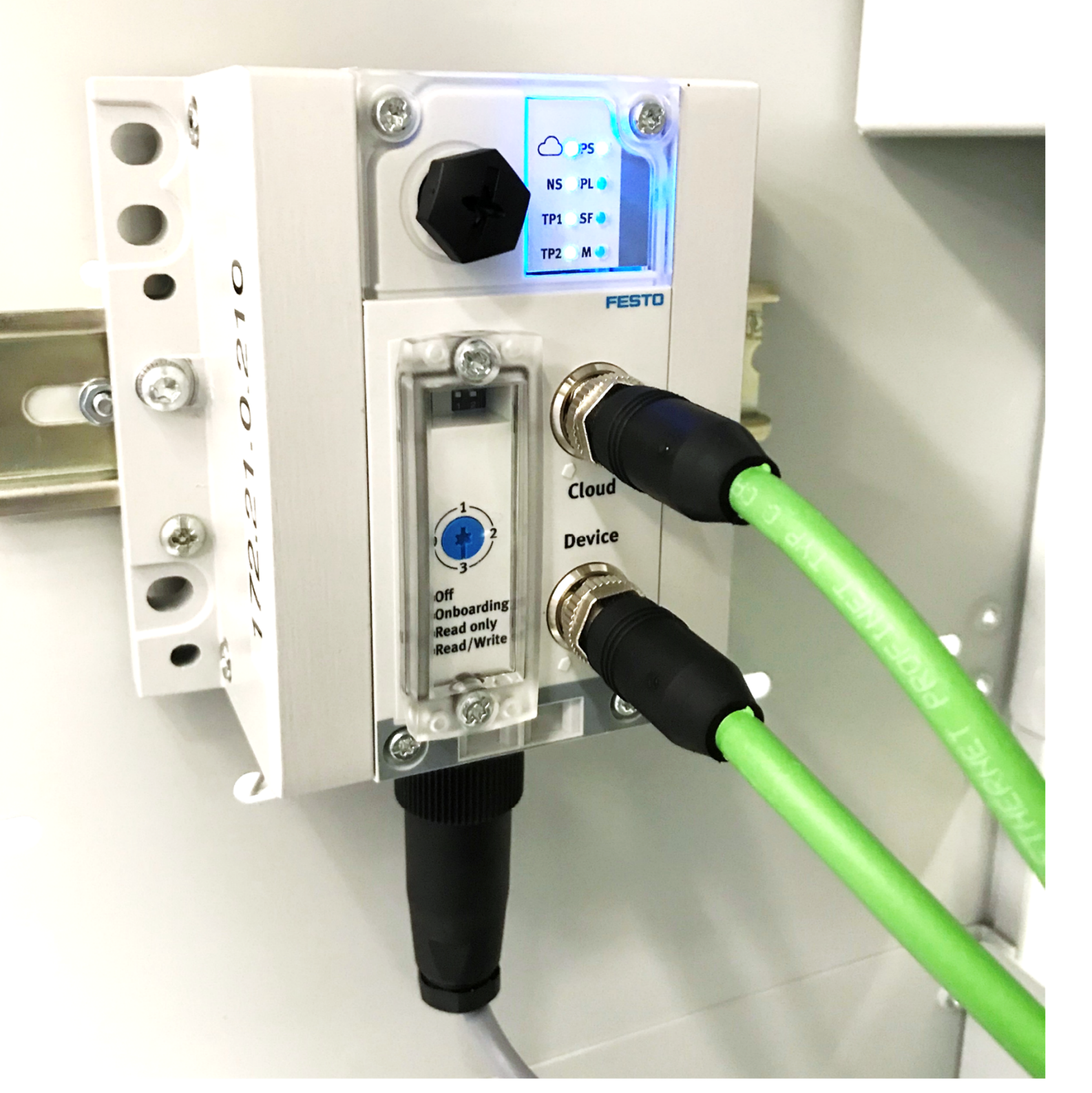

### Mounting example CP Lab trolley

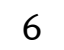

### 2. Gateway Installation

- The Gateway can be mounted on an H-rail with the 1. provided accessories. Ensure the cables can be connected easily later.
- Connect the ethernet cable to the Device network. 2.
- Connect the ethernet cable to the Cloud network. 3. Device and server networks must not be the same.
- Connect the power cable to a 24 V DC power 4. supply unit.

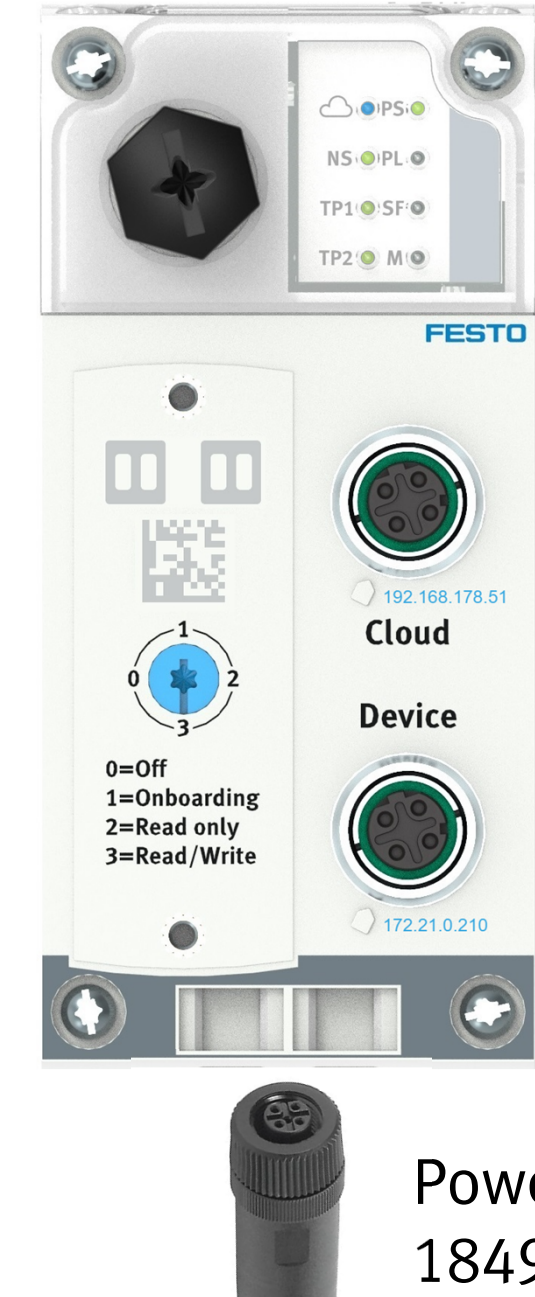

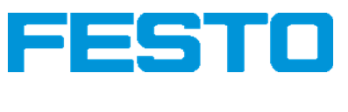

Ethernet cable M12 - RJ45 NEBC-D12G4-ES-<mark>5</mark>-S-R3G4-ET

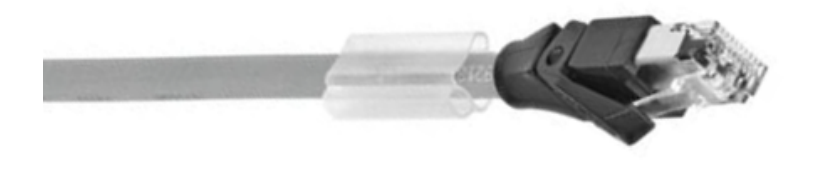

Ethernet cable M12 - RJ45 NEBC-D12G4-ES-<mark>1</mark>-S-R3G4-ET

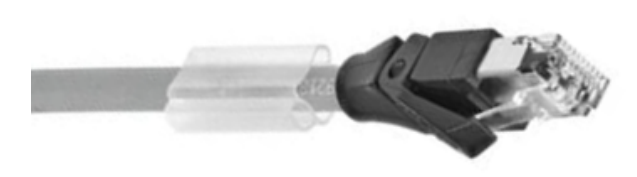

Power connector M18 18493 / 18527

Power cable with 4 mm plugs

Grounding 0 V DC 24 V DC

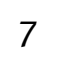

### **3. Gateway Configuration: Device Network Settings**

The device network settings can be changed using the Festo Field Device Tool [1] via a PC in the Device network.

- Open FFT, select CPX-IOT device and click on "Network" 1.
- Change IP address to 172.21. *{n}*.210, subnet 255.255.192.0 with *{n}* = resource ID 2.
- Restart device manually (power off, power on) 3.

|                                                               | Festo Field Device Tool                           |                                                                                                | _ = ×                                                | Network properties        |               |
|---------------------------------------------------------------|---------------------------------------------------|------------------------------------------------------------------------------------------------|------------------------------------------------------|---------------------------|---------------|
| Actions Extras Help                                           |                                                   |                                                                                                | FESTO                                                | Device name: CPX-IOT-0    |               |
|                                                               |                                                   |                                                                                                |                                                      | Current Network Settings: |               |
| Scan Firmware Recovery Favorite Firmware Firmware with Backup | p Network Diagnosis Backup Restore Identification | Versions Bootapplication Reboot Telnet                                                         | Homepage FST FMT                                     | IP-Address:               | 192.168.0.1   |
| General                                                       | Service                                           |                                                                                                | Web Tools                                            | Subnetmask:               | 255.255.255.0 |
| List view Graphic view                                        | Show network properties dialog                    | - × Device properties                                                                          |                                                      | Standardgateway:          | 0.0.0.0       |
| Device name IP Address                                        | Device type MAC                                   | Firmware Devicename:                                                                           | CPX-IOT-O                                            | DNS-Server:               | 0.0.0.0       |
|                                                               | CPX-IOT-O 00:0E:F0:68:C1:3A (                     | Devicetype:<br>0.0.12-DEV-d449f2da1.202010<br>Partnumber:<br>Partnumber:<br>Firmware: 0.0.12-D | CPX-IOT-O<br>DA49910019F9FF490088687EE847<br>unknown | O Retrieve IP-Address au  | tomatically:  |
|                                                               |                                                   | DHCP                                                                                           | 00                                                   | Use the following IP-Ad   | ddress:       |
|                                                               |                                                   | IP Address:                                                                                    | 192.168.0.1<br>255.255.255.0                         | IP-Address:               | 172.21.0.210  |
|                                                               |                                                   | Gateway:                                                                                       | 0.0.0.0                                              | Subnetmask:               | 255.255.192.0 |
|                                                               |                                                   | MAC:                                                                                           | 00:0E:F0:68:C1:3A                                    | Standardgateway:          | 0.0.0.0       |
|                                                               |                                                   | Generic info:                                                                                  | AB:33:53:37:50:4E<br>5A:56:43:36:4A:35               | DNS-Server:               | 0.0.0.0       |
|                                                               |                                                   |                                                                                                | ₩ ₩ V2.9.7.33824:                                    |                           | OK Cancel     |

[1] <u>https://www.festo.com/net/en-gb\_gb/SupportPortal/default.aspx?q=Festo+Field+Device+Tool&documentId=281501&tab=4&s=t#result</u>

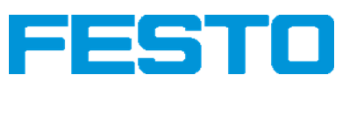

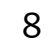

### 3. Gateway Configuration: Cloud Network Settings

The Cloud network settings can be changed via the webserver.

Open webserver via the device network 1. http://172.21.0.210 Acknowledge the security warning, depending on the browser

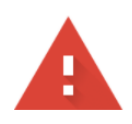

### Your connection is not private

Attackers might be trying to steal your information from 172.21.0.210 (for example, passwords, messages, or credit cards). Learn more

NET::ERR\_CERT\_AUTHORITY\_INVALID

Help improve security on the web for everyone by sending <u>URLs of some pages you visit, limited</u> system information, and some page content to Google. Privacy policy

| Hide advanced |
|---------------|
|---------------|

Back to safety

This server could not prove that it is **172.21.0.210**; its security certificate is not trusted by your computer's operating system. This may be caused by a misconfiguration or an attacker intercepting your connection.

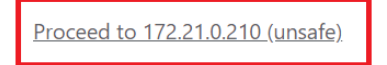

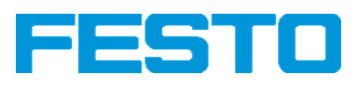

| CPX-IOT |  | Info 🔫 | Devices 👻 | MQTT 👻 | Configuration - | Node-RED | Logout |
|---------|--|--------|-----------|--------|-----------------|----------|--------|
|---------|--|--------|-----------|--------|-----------------|----------|--------|

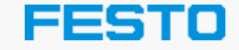

|                                                                                                    | ○ (●)PS;● NS;●)PL.● TP1(●)SF;● TP2(●) M(●) |
|----------------------------------------------------------------------------------------------------|--------------------------------------------|
| CONTRACTOR<br>CONTRACTOR<br>CONTRACTOR | FESTO                                      |

AL TRACK

| Product Key     | 3S7PNZVC6J5                          |  |  |  |
|-----------------|--------------------------------------|--|--|--|
| Device Time     | Mon Jun 14 09:17:21 UTC 2021         |  |  |  |
| MQTT Network    | IP:                                  |  |  |  |
|                 | Netmask:                             |  |  |  |
|                 | Gateway: (none)                      |  |  |  |
| MQTT Statistics | Published: 310                       |  |  |  |
|                 | Failed: 0                            |  |  |  |
|                 | Reconnects: 1                        |  |  |  |
|                 | Last Connected: 2021-06-14T08:55:14Z |  |  |  |
| Device Network  | IP: 192.168.178.210                  |  |  |  |
|                 | Netmask: 255.255.192.0               |  |  |  |
| Operation Mode  | Read/Write                           |  |  |  |
| Boardings       | Boarded devices: 0 ( <b>"II</b> 0)   |  |  |  |

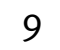

### 3. Gateway Configuration: Cloud Network Settings

- Go to "Configuration", "Setup Broker Network" 2.
- Change IPv4 settings to fit the server's network 3. Here: DHCP is activated
- 4. Apply changes

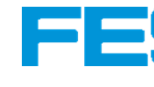

| CPX-IOT  | <b>#</b>  | Info 👻      | Devices - | MQTT 👻 | Configuration - | Node-RED | Logout |  | FEST |
|----------|-----------|-------------|-----------|--------|-----------------|----------|--------|--|------|
| Setup Br | roke      | r Netw      | ork       |        |                 |          |        |  |      |
| MAC      | 00:0e:    | :f0:68:c1:3 | 9         |        |                 |          |        |  |      |
| Hostname | CPX-IOT-O |             |           |        |                 |          |        |  |      |
| DHCP     | ✓         |             |           |        |                 |          |        |  |      |
|          |           |             | Apply     |        |                 |          |        |  |      |

|   | 5 | 5 | T |  |  |
|---|---|---|---|--|--|
|   |   |   |   |  |  |
|   |   |   |   |  |  |
|   |   |   |   |  |  |
|   |   |   |   |  |  |
|   |   |   |   |  |  |
| T |   |   |   |  |  |

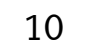

### **3. Gateway Configuration: Time Settings**

- 1. Go to "Configuration", "Manage Date and Time"
- 2. Enable NTP with predefined or custom servers or set the time manually

Note: The MES PC (IP address default 172.21.0.90) has an activated time server

3. Apply the changes

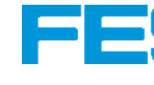

| CPX-IOT 🗮 Info      | ✓ Devices ✓ MQTT ✓ Configuration ✓ Node-RED Logout | FESTO |
|---------------------|----------------------------------------------------|-------|
| Manage Date and     | d Time                                             |       |
| Enable NTP          |                                                    |       |
| NTP Server via DHCP |                                                    |       |
| IP 1*               | 0.europe.pool.ntp.org                              |       |
| IP 2                | 1.europe.pool.ntp.org                              |       |
| IP 3                | 2.europe.pool.ntp.org                              |       |
| IP 4                | 3.europe.pool.ntp.org                              |       |
| Date and Time       | Mon, 2021-06-14, 09:19:49                          |       |
|                     | Apply                                              |       |

| 5 | T | • |  |
|---|---|---|--|
|   |   |   |  |
|   |   |   |  |
|   |   |   |  |
|   |   |   |  |
|   |   |   |  |
|   |   |   |  |
|   |   |   |  |
|   |   |   |  |

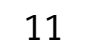

## **3. Gateway Configuration: MQTT Signatures**

Editing the signatures file:

- Navigate to "Devices", "Manage Device Types" 1.
- Click on "Download" to save your current signature file 2.
- Edit the file in a text editor to define new devices and save as new file, 3. or use an existing signature file \*
- Click on "Choose File" to select the new signature file 4.
- Click on "Upload" to upload and install the new signature file 5.

\* The file "cpx-iot.signatures\_EMB.json" is prepared for the Energy Measurement Boxes and is available in the Appendix.

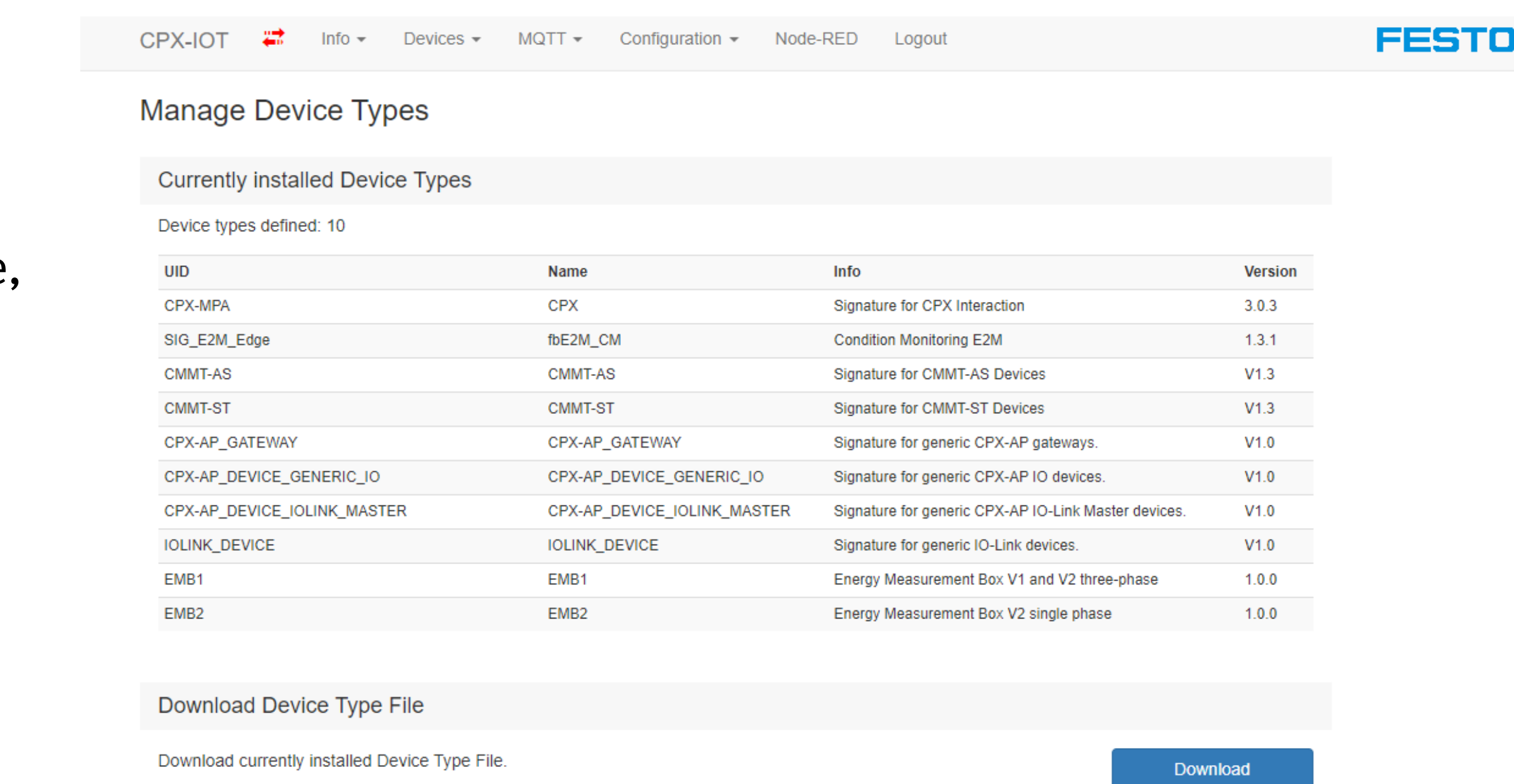

Upload Device Type File

Choose File cpx-iot.sign...ZVC6J5.json

| 5  | ſ |  |
|----|---|--|
|    |   |  |
|    |   |  |
|    |   |  |
|    |   |  |
|    |   |  |
| тп |   |  |

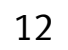

Upload

## 3. Gateway Configuration: MQTT Signatures

The MQTT signature maps OPC UA structures to MQTT messages.

Important elements of the MQTT signature file:

| Element | Description                                                                                                    |
|---------|----------------------------------------------------------------------------------------------------|
| iname   | OPC UA browse name of the root element                                                                                            |
|         | <ul> <li>The iname root will be searched automatically</li> <li>Only elements <u>below</u> this root will be available</li> </ul> |

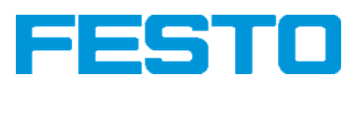

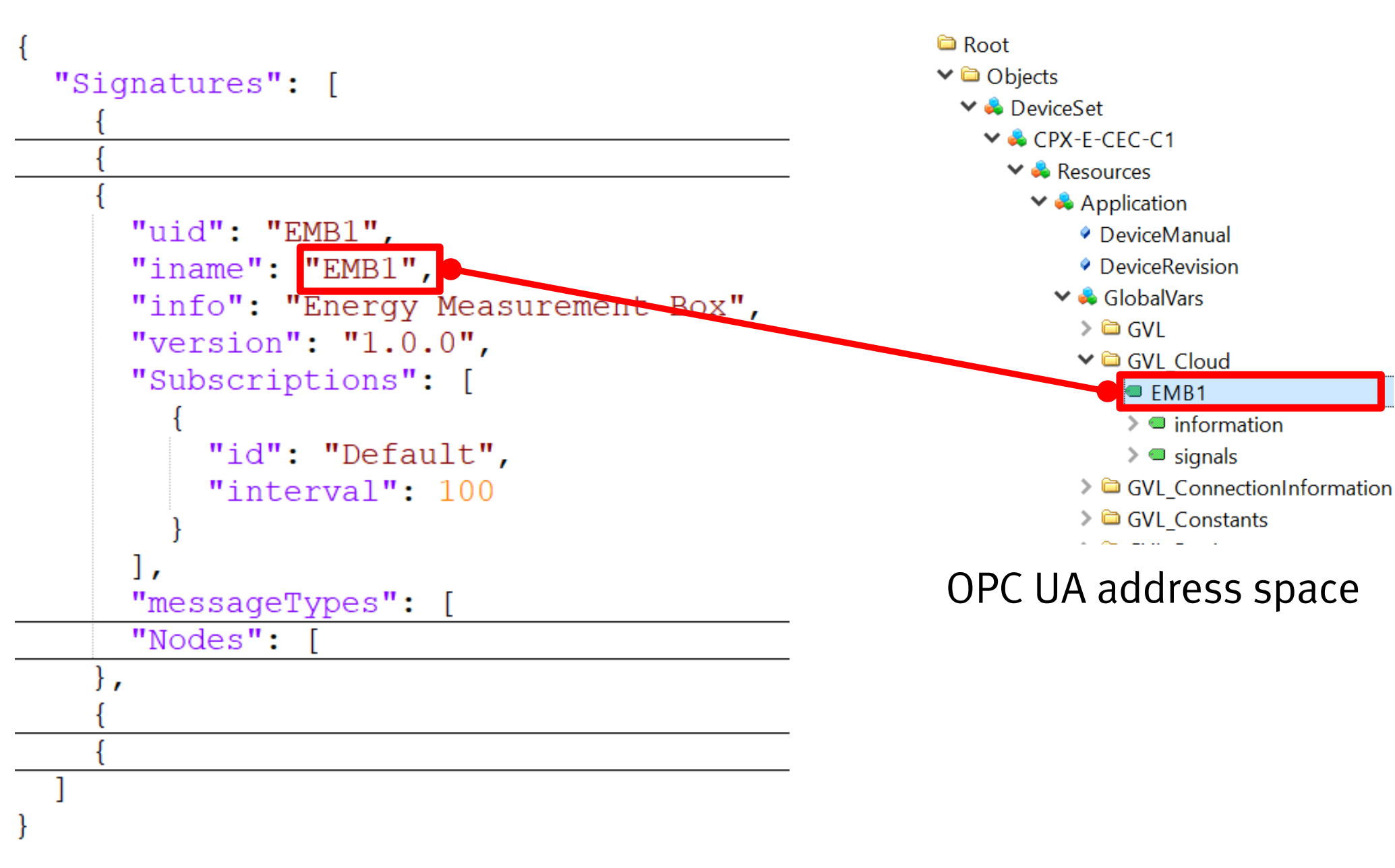

signatures.json

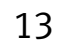

# **3. Gateway Configuration: MQTT Signatures**

Important elements of the MQTT signature file:

| Element                                                       | Description                                                                                                    |
|---------------------------------------------------------------|----------------------------------------------------------------------------------------------------|
| Nodes                                                         | Array of elements mapping OPC UA variable                                                                                                   |
| srcKey                                                        | OPC UA identifier<br><b>%nspath%</b> represents the namespace and                                                                           |
| destKey                                                       | MQTT topic name                                                                                                    |
| messageTypeIds                                                | One or multiple of the defined messageType<br><b>RT</b> : "Real Time" interval 1000 ms<br><b>CYCLE</b> : Triggered when a cycle counter cha |
| isDeviceID                                                    | =1<br>Unique identification of one node containi<br>usually the ProductKey<br>Is used in the MQTT messages for identific                    |
| triggerValueType: "VALUE"<br>triggerMessageTypeIds: ["CYCLE"] | Makes this node trigger messages of type                                                                                                    |

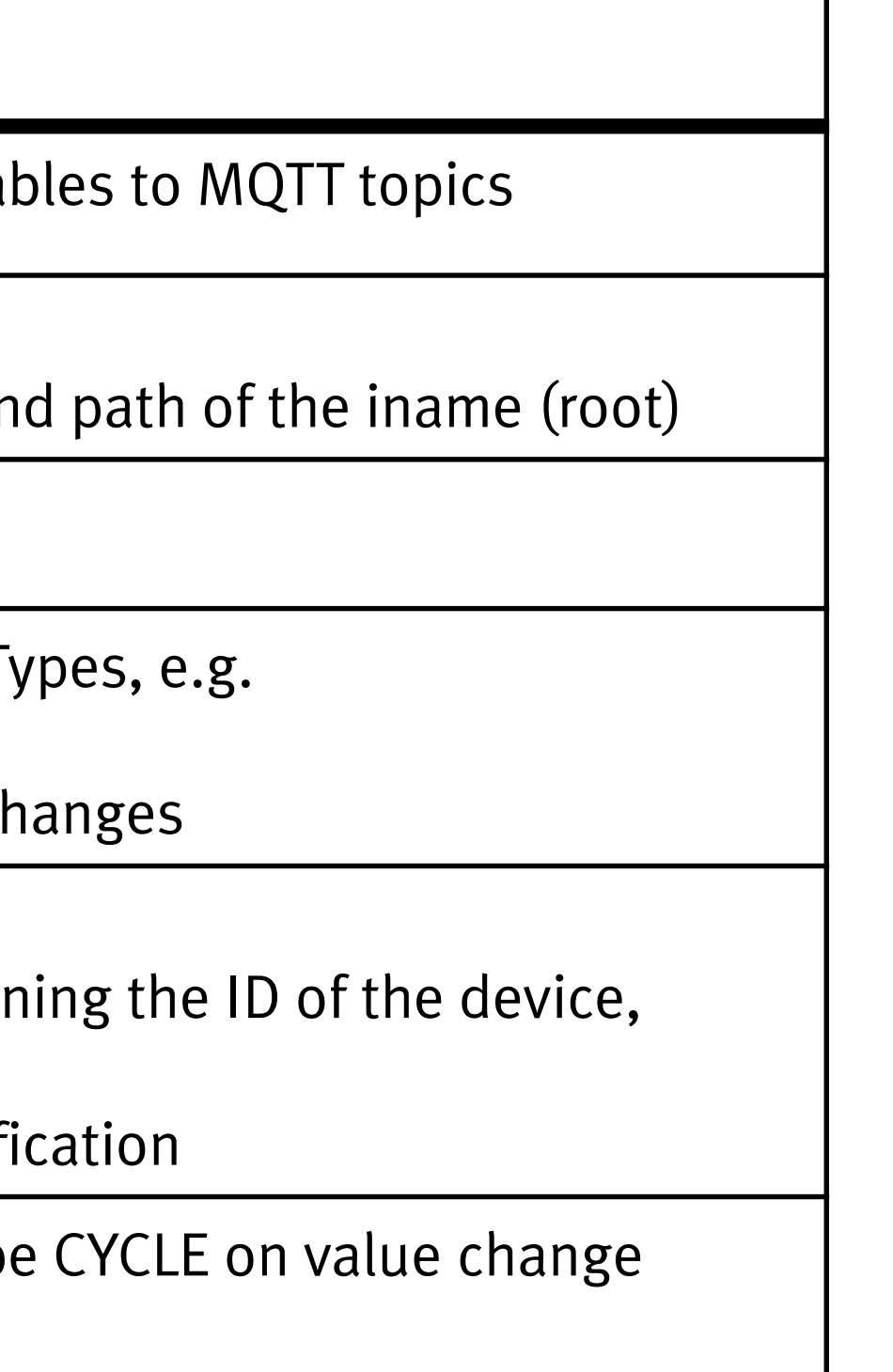

```
"Nodes": [
   "srcKey": "%nspath%.information.sProductKey",
   "destKey": "ProductKey",
   "messageTypeIds": [
     "CYCLE",
     "KEEPALIVE"
   ],
   "isDeviceID": 1
   "srcKey": "%nspath%.information.sVersion",
   "destKey": "Version",
   "messageTypeIds": [
     "CYCLE"
   "srcKey": "%nspath%.signals.iCycleProcessCounter",
   "destKey": "CYCLPRCOUNT",
   "messageTypeIds": [
     "CYCLE"
   ],
   "triggerValueType": "VALUE",
   "triggerMessageTypeIds": [
     "CYCLE"
  },
   "srcKey": "%nspath%.signals.ActivePowerL1.rAverageValue",
   "destKey": "ActivePowerL1",
   "messageTypeIds": [
     "RT"
  },
   "srcKey": "%nspath%.signals.ActivePowerL1.sUnit",
   "destKey": "ActivePowerLlUnit",
   "messageTypeIds": [
     "CYCLE"
```

signatures.json

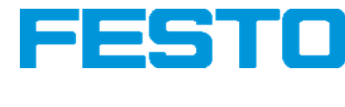

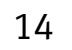

### 4. Onboarding of Devices

Devices containing one of the defined signatures can automatically be detected and onboarded (= connected to the gateway).

- Navigate to "Devices", "Manage Devices" 1.
- Click on "Scan" 2.

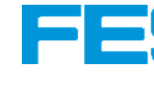

| CPX-IO      | г ≓          | Info 👻          | Devices -     | MQTT - | Configuration - | Node-RED | Logout | FESTO  |
|-------------|--------------|-----------------|---------------|--------|-----------------|----------|--------|--------|
| Scan I      | Device       | S               |               |        |                 |          |        |        |
| <b>T</b> Er | nter optiona | al filter (e.g. | URL or IP-add | ress)  |                 |          |        | Scan Q |
|             |              |                 |               |        |                 |          |        |        |
| Board       | ed Dev       | vices           |               |        |                 |          |        |        |
| Currently b | ooarded: 0   |                 |               |        |                 |          |        |        |
|             |              |                 |               |        |                 |          |        |        |
|             |              |                 |               |        |                 |          |        |        |
| CPX-IO      | T 🗮          | Info 👻          | Devices -     | MQTT - | Configuration - | Node-RED | Logout | FESTO  |
| Scan        | Device       | es              |               |        |                 |          |        |        |
| <b>T</b> E  | nter option  | al filter (e.g. | URL or IP-add | ress)  |                 |          |        | Scan Q |
| I           |              |                 |               |        |                 |          |        |        |

### **Boarded Devices**

Currently boarded: 0

| 5 |  |  |  |
|---|--|--|--|
|   |  |  |  |

| • |  |  |  |
|---|--|--|--|

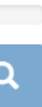

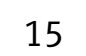

### 4. Onboarding of Devices

- Select "Board" and "Board device", here device with signature 3. EMB1 or EMB2
- 4. Select "Board device"
- The device is registered as "Boarded device" 5. and indicates the connectivity with the blue symbol

**Note**: The rotary switch must be in position "3 Read/Write" to enable detection and onboarding of devices!

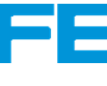

| CPX-IOT       Info + Devices + MOTT + Configuration + Node-RED       Logout       FEESTION         Scan Devices       Scan again Q       Scan again Q         Total devices: 2       UNIT + Device ID       Device Type       Action         opc.tacp//192.168.178.60.4840       357PN8J3XR0       EMB2       Generation         CPX-IOT       Info + Devices + MOTT + Configuration + Node-RED       Logout       FESTION         CPX-IOT       Info + Devices + MOTT + Configuration + Node-RED       Logout       FESTION         CPX-IOT       Info + Devices + MOTT + Configuration + Node-RED       Logout       FESTION         CPX-IOT       Info + Devices + MOTT + Configuration + Node-RED       Logout       FESTION         CPX-IOT       Info + Devices + MOTT + Configuration + Node-RED       Logout       FESTION         CPX-IOT       Info + Devices + MOTT + Configuration + Node-RED       Logout       FESTION         CPX-IOT       Info + Devices + MOTT + Configuration + Node-RED       Logout       FESTION         Scan again Q       Info + Device + Type       Action       Scan again Q         Image: Extreme plotonal filter (e.g. URL or IP-addrese)       Scan again Q       Image: Scan again Q       Image: Scan again Q         Image: Image: Image: Image: Image: Image: Image: Image: Image: Image: Image: Image: Image: Image: Image: Image:                                                                                                    |                                                                                                    |                                       |                                | FES1                                            |
|----------------------------------------------------------------------------------------------------|----------------------------------------------------------------------------------------------------|---------------------------------------|--------------------------------|-------------------------------------------------|
| CPX-IOT       Info<       Devices +       MQTT +       Configuration +       Node-RED       Logout       FESTION         Scan Devices       Image: Scan Devices       Scan Device ID       Scan Device Type       Action         Pour devices : 2       Scan Devices Type 10       Device Type       Action         Opt. Kep://192.168.178.60.991       S28565472       CPX-MPA       Device Type         CPX-IOT       Info +       Devices +       MQTT +       Configuration +       Node-RED       Logout       FESSION         CPX-IOT       Info +       Devices +       MQTT +       Configuration +       Node-RED       Logout       Email         CPX-IOT       Info +       Devices +       MQTT +       Configuration +       Node-RED       Logout       Email         CPX-IOT       Info +       Devices +       MQTT +       Configuration +       Node-RED       Logout       Email       Email <td< th=""><th></th><th></th><th></th><th></th></td<>                                                                                                    |                                                                                                    |                                       |                                |                                                 |
| CPX-IOT Into Devices • MQTT • Configuration • Node-RED Logout   Scan Devices   Scan Devices   Found devices: 2   UR Device ID Device Type Action   opt.tp://192.168.178.60.4840 357PN8.J3XR0 EMB2 castrol   opt.tp://192.168.178.60.591 526565472 CPX-MPA Rewretter   CPX-IOT   Info • Devices * MQTT • Configuration • Node-RED Logout   CPX-IOT   Info • Devices * MQTT • Configuration • Node-RED Logout FESTION   CPX-IOT   Itel: Info • Devices * MQTT • Configuration • Node-RED Logout FESTION   CPX-IOT   Info • Devices * MQTT • Configuration • Node-RED Logout FESTION   CPX-IOT   Info • Devices * MQTT • Configuration • Node-RED Logout FESTION   CPX-IOT   Info • Devices * MQTT • Configuration • Node-RED Logout FESTION   CPX-IOT   Info • Devices * MQTT • Configuration • Node-RED Logout FESTION   CPX-IOT   Info • Devices * MQTT • Configuration • Node-RED Logout FESTION   CPX-IOT   Info • Devices * MQT • Configuration • Node-RED Logout Eduate   Info • Device * MQT •                                                                                                    |                                                                                                    |                                       |                                |                                                 |
| CPX-IOT Info Devices * MOTT * Configuration * Node-RED Logout   Files Optional filter (a.g. URL or IP-address)   Scan again Q   Found devices: 2   URL   Device ID Device Type Action   opt. Ltp://192.168.178.60.4840 3STPNRJ3XR0 EMB2   EXPLOT Info * Devices * OPX-MPA   CPX-IOT   Info * Devices * MOTT * Configuration * Node-RED Logout   CPX-IOT   Info * Devices * MOTT * Configuration * Node-RED Logout   CPX-IOT   Info * Devices * MOTT * Configuration * Node-RED Logout   CPX-IOT   Info * Devices * MOTT * Configuration * Node-RED Logout   CPX-IOT   Info * Devices * MOTT * Configuration * Node-RED Logout   CPX-IOT   Info * Devices * MOTT * Configuration * Node-RED Logout   CPX-IOT   Info * Devices * MOTT * Configuration * Node-RED Logout   CPX-IOT   Info * Devices * MOTT * Configuration * Node-RED Logout   CPX-IOT   Info * Devices * MOTT * Configuration * Node-RED Logout   CPX-IOT   Info * Devices * MOTT * Configuration * Node-RED Logout   Info * Devices * MOTT                                                                                                    |                                                                                                    |                                       |                                |                                                 |
| CPX-IOT       Info       Devices ·       MOTT ·       Configuration ·       Node-RED       Logout       FEESTO         Scan Devices         Image: Control of litter (e.g., URL or IP-address)       Scan again Q         Control devices :         UR       Device ID       Device Type       Action         cludp:/192.168.178.80.4840       357PN8.J3XR0       EMB2       Generol         CPX-IOT       Info ·       Devices ·       Node-RED       Logout       FEESTO         CPX-IOT       Info ·       Devices ·       MOTT ·       Configuration ·       Node-RED       Logout       FEESTO         CPX-IOT       Info ·       Devices ·       MOTT ·       Configuration ·       Node-RED       Logout       FEESTO         CPX-IOT       Info ·       Devices ·       MOTT ·       Configuration ·       Node-RED       Logout       FEESTO         CPX-IOT       Info ·       Devices ·       MOTT ·       Configuration ·       Node-RED       Logout       FEESTO         CPX-IOT       Info ·       Devices ·       MOTT ·       Configuration ·       Node-RED       Logout       FEESTO         CPX-IOT       Info ·       Devices ·       Node-RED       Logout       Econ again Q                                                                                                    |                                                                                                    |                                       |                                |                                                 |
| CPX-IOT       Info       Devices ·       MOTT ·       Configuration ·       Node-RED       Logout         Scan Devices         Image: Construction of litter (e.g. URL or IP-address)       Scan again Q         Found devices: 2         URL       Device ID       Device Type       Action         opc.tcp://192.168.178.60.4840       357PN6J3XR0       EMB2       Board Q         cludp://192.168.178.60.4840       357PN6J3XR0       EMB2       Board Q         CPX-IOT       Info ·       Devices ·       MOTT ·       Configuration ·       Node-RED       Logout       FCESTOO         Scan Devices       Info ·       Devices ·       MOTT ·       Configuration ·       Node-RED       Logout       Ceston again Q         V       Enter optional filter (e.g., URL or IP-address)       Scan again Q       Scan again Q       Scan again Q         Found devices: 2       V       Enter optional filter (e.g., URL or IP-address)       Scan again Q       Scan again Q       Scan again Q         URL       Device ID       Device Type       Action       Scan again Q       Scan again Q       Scan again Q       Scan again Q       Scan again Q       Scan again Q       Scan again Q       Scan again Q       Scan again Q       Scan again Q       Scan again Q       Sca                                                                                                    |                                                                                                    |                                       |                                |                                                 |
| Scan Devices<br>Found devices: 2<br>URL Device ID Device Type Action<br>opc.tcp://192.168.178.60.991 526565472 CPX.MPA Board C<br>CPX.IOT INT Devices MQTT Configuration Node-RED Logout FFECTION<br>CONTRACTION OF CONTRACTION NODE RED LOGOUT FFECTION<br>CONTRACTION OF CONTRACTION NODE RED LOGOUT FFECTION<br>CONTRACTION OF CONTRACTION OF CONTRACTION | CPX-IOT 🗮 Info 🕶 Devices 🕶 MQTT                                                                                                    | ✓ Configuration ✓ Node-               | RED Logout                     | FESTO                                           |
| Scan Devices     Infer optional filter (e.g. URL or IP-address)     Found devices: 2     UR     Optice ID        Optice ID     Device Type     Action      opticp://192.168.178.60.991     Scan Bgain Q      CPX-IOT     Info Pevices MQTT Configuration Node-RED     Logout     Info Pevices MQTT Configuration Node-RED     Logout     Info Pevices MQTT Configuration Node-RED     Logout     Info Pevices MQTT Configuration Node-RED     Logout     Info Pevices MQTT Configuration Node-RED     Logout     Info Pevices MQTT Configuration Node-RED     Logout     Info Pevices MQTT Configuration Node-RED     Logout     Info Pevices MQTT Configuration Node-RED <td></td> <td></td> <td></td> <td></td>                                                                                                    |                                                                                                    |                                       |                                |                                                 |
| Inter optional filter (e.g. URL or IP-address)       Scan again Q         Found devices: 2       Device ID       Device Type       Action         opc.top://192.168.178.60:4840       3S7PN6J3XR0       EMB2       Board C         ci.udp://192.168.178.60:4840       3S7PN6J3XR0       EMB2       Board C         ci.udp://192.168.178.60:991       526565472       CPX-MPA       Board C         CPX-IOT       Info < Devices < MQTT < Configuration < Node-RED                                                                                                    | Scan Devices                                                                                                    |                                       |                                |                                                 |
| Found devices: 2       Device ID       Device Type       Action         opc.tcp://192.168.178.60.4840       3S7PN6J3XR0       EMB2       Board 0         cl.udp://192.168.178.60.4991       526565472       CPX-MPA       Board 0         cl.udp://192.168.178.60.991       S26565472       CPX-MPA       Board 0         CPX-IOT       Info < Devices < MQT < Configuration < Node-RED                                                                                                    | ▼ Enter optional filter (e.g. URL or IP-address)                                                                                                    |                                       |                                | Scan again <b>Q</b>                             |
| URL         Device ID         Device Type         Action           opc.tcp://192.168.178.60:4840         3S7PN6J3XR0         EMB2         @coard O           ci.udp://192.168.178.60:991         526565472         CPX-MPA         @coard O           CPX-IOT         Info → Devices → MQTT → Configuration → Node-RED         Logout         FCCTO           CPX-IOT         Info → Devices → MQTT → Configuration → Node-RED         Logout         FCCTO           Scan Devices         Enter optional filter (e.g. URL or IP-address)         Scan again Q           Found devices: 2         URL         Device ID         Device Type         Action           opc.tcp://192.168.178.60:4840         3S7PNBJ3XR0         EMB2         Boarded G           ci.udp://192.168.178.60:991         526565472         CPX-MPA         Board G                                                                                                    | Found devices: 2                                                                                                    |                                       |                                |                                                 |
| opc.tcp://192.168.178.60:4840       3S7PN6J3XR0       EMB2       €xar0         ci.udp://192.168.178.60:991       526565472       CPX-MPA       Exar0         CPX-IOT       Info → Devices → MOTT → Configuration → Node-RED       Logout       FCESTO         Scen again Q         Scen again Q         To povices → MOTT → Configuration → Node-RED       Logout       FCESTO         Scen again Q         Scen again Q         Scen again Q         Found devices: 2         Info → Device ID       Device Type       Action         Scen again Q         Found devices: 2         INFO → Device ID       Device Type       Action         Opcice ID       Device Type       Action         Opcice ID       Device Type       Geard C       C         Opcice ID       Device Type       Action       Exard C       C       C       C       C       C       C       C       C       C       C       C       C       C       C       C       C       C       C       C       C       C       C       C       C       C                                                                                                          | URL                                                                                                    | Device ID                             | Device Type                    | Action                                          |
| ci.udp://192.168.178.60:991       526565472       CPX-MPA       Eoart         CPX-IOT       Info                                                                                                    | opc.tcp://192.168.178.60:4840                                                                                                    | 3S7PN6J3XR0                           | EMB2                           | Board 🖸                                         |
| CPX-IOT Info + Devices + MQT + Configuration + Node-RED Logout   Scan Devices   Scan Devices:     Info + Device IP     Device ID     Device Type     Action     opc.top://192.168.178.60:991     Device ID     Device Type     Action     Boarded C     CHX     Device ID     Device Type     Action     Boarded C     CHX-IDT     Device ID     Device Type     Action     Boarded C     CHX-IDT     Device ID     Device Type     Action     Boarded C     CHX-IDT     Device ID     Device Type     Action     Boarded C     CHX-IDT     Device ID     Device Type     Action        Device ID     Device ID     Device ID     Device Type     Action        Device ID        Device ID <td>ci.udp://192.168.178.60:991</td> <td>526565472</td> <td>CPX-MPA</td> <td>Board D</td>                                                                                                    | ci.udp://192.168.178.60:991                                                                                                    | 526565472                             | CPX-MPA                        | Board D                                         |
| CPX-IOT Info Devices v MQTT Configuration v Node-RED Logout   Scan again Q   Found devices: 2   URL   Device ID Device Type Action   opc.tcp://192.168.178.60:4840 3S7PN6J3XR0 EMB2 Boarded C   ci.udp://192.168.178.60:991 526565472 CPX-MPA Board C   Boarded Devicess                                                                                                    |                                                                                                    |                                       |                                |                                                 |
| Scan Devices     Inter optional filter (e.g. URL or IP-address)     Found devices: 2     UR Device ID   opc.tcp://192.168.178.60:4840   opc.tcp://192.168.178.60:991   526565472   CPX-MPA   Board C   Boarded C   Stand C                                                                                                    | CPX-IOT 🛱 Info 🕶 Devices 🕶 MQTT                                                                                                    |                                       | RED Logout                     | FESTO                                           |
| Image: Constraint of the constraint of the constraint                                            |                                                                                                    |                                       |                                |                                                 |
| Found devices: 2       Device ID       Device Type       Action         opc.tcp://192.168.178.60:4840       3S7PNGJ3XR0       EMB2       Board @ O         ci.udp://192.168.178.60:991       526565472       CPX-MPA       Board ①                                                                                                    | Scan Devices                                                                                                    |                                       |                                |                                                 |
| URLDevice IDDevice TypeActionopc.tcp://192.168.178.60:48403S7PN6J3XR0EMB2Boarded Cci.udp://192.168.178.60:99152656472CPX-MPABoard CBoarded DevicesStand CStand CStand CCurrently boarded: 1Stand CStand CStand C                                                                                                    | Scan Devices<br>▼ Enter optional filter (e.g. URL or IP-address)                                                                                                    |                                       |                                | Scan again <b>Q</b>                             |
| opc.tcp://192.168.178.60:4840 3S7PN6J3XR0 EMB2 Boarded C<br>ci.udp://192.168.178.60:991 526565472 CPX-MPA Board C<br>Board C<br>Boarded Devices                                                                                                    | Scan Devices            Enter optional filter (e.g. URL or IP-address)          Found devices: 2                                                                                                  |                                       |                                | Scan again <b>Q</b>                             |
| ci.udp://192.168.178.60:991 526565472 CPX-MPA Board C                                                                                                    | Scan Devices<br>Tenter optional filter (e.g. URL or IP-address)<br>Found devices: 2<br>URL                                                                                                    | Device ID                             | Device Type                    | Scan again Q<br>Action                          |
| Boarded Devices<br>Currently boarded: 1                                                                                                    | Scan Devices         ▼       Enter optional filter (e.g. URL or IP-address)         Found devices: 2         URL         opc.tcp://192.168.178.60:4840                                            | Device ID<br>3S7PN6J3XR0              | Device Type<br>EMB2            | Scan again Q<br>Action<br>Boarded 🕑             |
| Boarded Devices<br>Currently boarded: 1                                                                                                    | Scan Devices   ▼   Enter optional filter (e.g. URL or IP-address)   Found devices: 2   URL   opc.tcp://192.168.178.60:4840   ci.udp://192.168.178.60:991                                          | Device ID<br>3S7PN6J3XR0<br>526565472 | Device Type<br>EMB2<br>CPX-MPA | Scan again Q<br>Action<br>Boarded C<br>Board    |
| Currently boarded: 1                                                                                                    | Scan Devices   ▼   Enter optional filter (e.g. URL or IP-address)   Found devices: 2   URL   opc.tcp://192.168.178.60:4840   ci.udp://192.168.178.60:991                                          | Device ID<br>3S7PN6J3XR0<br>526565472 | Device Type<br>EMB2<br>CPX-MPA | Scan again Q<br>Action<br>Boarded C<br>Board    |
|                                                                                                    | Scan Devices   ▼   Enter optional filter (e.g. URL or IP-address)   Found devices: 2   URL   opc.tcp://192.168.178.60:4840   ci.udp://192.168.178.60:991                                          | Device ID<br>3S7PN6J3XR0<br>526565472 | Device Type<br>EMB2<br>CPX-MPA | Scan again Q<br>Action<br>Boarded €<br>Board □  |
| URL Device ID Device Type Action                                                                                                    | Scan Devices   ▼   Enter optional filter (e.g. URL or IP-address)   Found devices: 2    URL    opc.tcp://192.168.178.60:4840   ci.udp://192.168.178.60:991   Boarded Devices Currently boarded: 1 | Device ID<br>3S7PN6J3XR0<br>526565472 | Device Type<br>EMB2<br>CPX-MPA | Scan again Q     Action   Boarded ♥     Board □ |

# 5. Set up an MQTT Broker

MQTT (Message Queuing Telemetry Transport) is an open publishsubscribe network protocol.

The IoT Gateway can connect to an MQTT broker to send data.

An MQTT broker can be implemented in Node-RED\* on the PC (simulating the cloud) as follows:

- 1. Open the Node-RED editor
- 2. Install the palette "node-red-contrib-aedes"
- 3. Add the node "aedes broker"
- 4. Add "mqtt in" node, listening on topic "test" and debug node
- 5. Add "mqtt out" node and inject node with topic "test"
- 6. Deploy
- 7. Inject and observe the debug message

\* <u>https://nodered.org/</u>

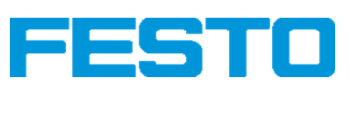

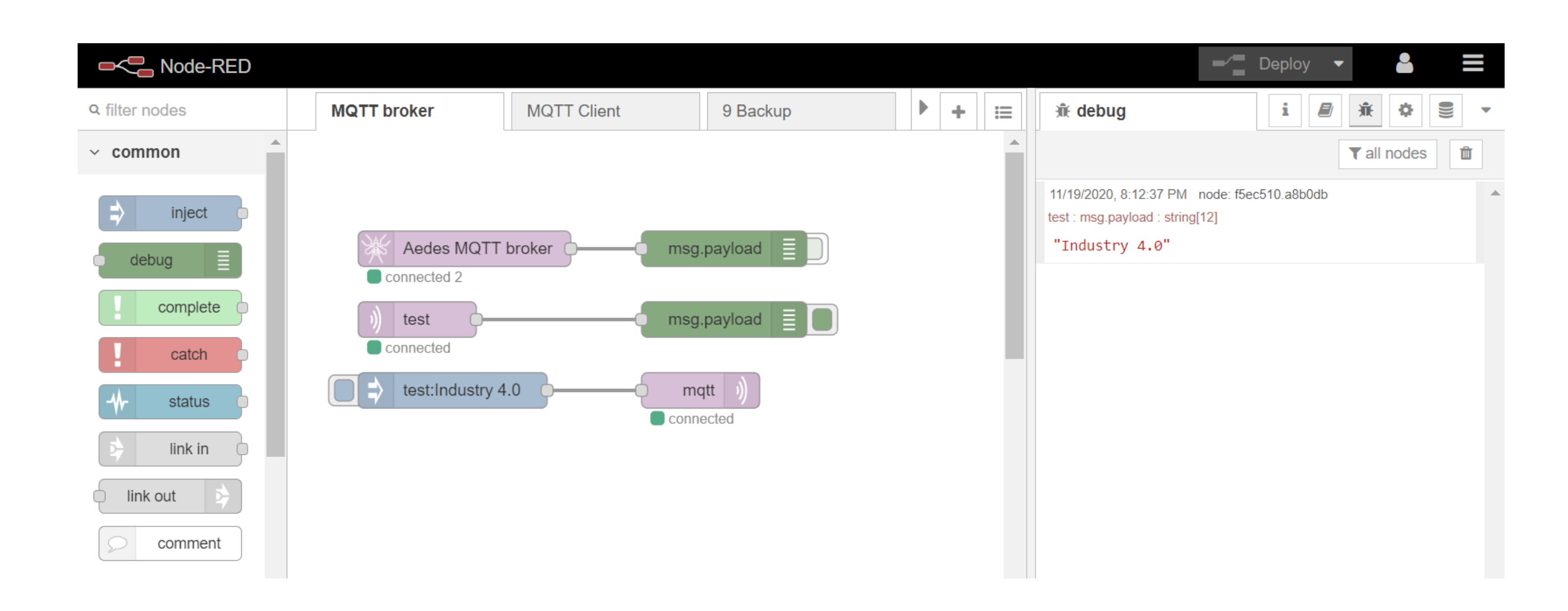

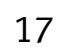

# 6. Set up the MQTT Connection

The MQTT broker information will now be configured on the gateway.

- 1. Navigate to "MQTT", "Broker Configuration"
- 2. Insert in "Broker 1": mqtt://{server}:1883 where {server} is the server name or IP address of the MQTT broker in the Cloud network. Here: IP address of the Node-RED server
- (192.168.178.44) \*
- 3. Submit

\* In this setup, also the device side IP address of the PC (172.21.0.91) can be used. Requirement: The cloud side of the gateway is still connected to any DHCP server.

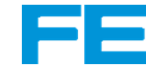

| CPX-IOT 🛱 Info 🕶  | Devices 		 MQTT 		 Configuration 		 Node-RED Logo | out FEST |
|-------------------|---------------------------------------------------|----------|
| Broker Configurat | ion                                               |          |
| Broker 1 *        | mqtt://192.168.178.44:1883                        | •        |
| Broker 2          |                                                   | •        |
| Broker 3          |                                                   | •        |
| ClientId *        | FESTOIOT3S7PNZVC6J5                               | •        |
| Last Will         |                                                   |          |
| Username          |                                                   |          |
| Password          |                                                   |          |
| Keep Alive (s)    | 60                                                |          |
|                   | Apply                                             |          |

| _ |  |
|---|--|
|   |  |

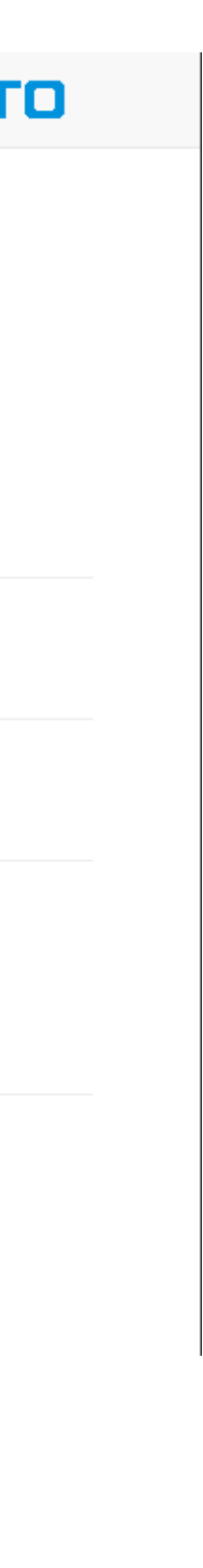

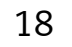

# 6. Set up the MQTT Connection

The MQTT connection between gateway and broker is now tested.

- 4. The status bar should indicate a blue connection symbol.
- 5. Navigate to "MQTT", "Test Message"
- 6. Insert a message text
- 7. Insert the topic "test"
- 8. Send
- 9. "sending test message successful" appears
- 10. In Node-RED, the message text is shown in the debug sidebar

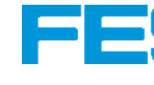

| С   | PX-IOT       | #       | Info 🕶      | Devices 👻 | MQTT 🕶     | Configuration - | I | Node- | RED | Logout                                                            |               |                | FI |
|-----|--------------|---------|-------------|-----------|------------|-----------------|---|-------|-----|-------------------------------------------------------------------|---------------|----------------|----|
| Т   | est Mes      | sage    | e           |           |            |                 |   |       |     |                                                                   |               |                |    |
| То  | opic *       | test    |             |           |            |                 |   |       |     |                                                                   |               |                |    |
| Me  | essage       | IoT tes | st message  | 9         |            |                 |   |       |     |                                                                   |               |                |    |
|     |              |         |             |           |            |                 |   |       |     |                                                                   |               |                |    |
| Q   | oS           | 1 - A   | t least ond | ce 🗸      |            | Send            |   |       |     |                                                                   |               |                |    |
|     | sending test | messa   | je success  | sful      |            |                 |   |       |     |                                                                   |               |                |    |
|     |              |         |             |           |            |                 |   |       |     |                                                                   |               |                |    |
|     |              |         |             |           |            |                 |   |       |     |                                                                   |               |                |    |
|     |              |         |             |           |            |                 | I |       |     | 1                                                                 |               |                |    |
| MQT | TT broker    |         | MQTT        | Client    | 9 Backu    | ıp              |   | +     | ≣   | jî€ debug                                                         | i 🖉           | <u>₩</u> ♥ € . | -  |
|     |              |         |             |           |            |                 |   |       |     |                                                                   |               | ▼ all nodes 🛍  |    |
|     |              |         |             |           |            |                 |   |       |     | 11/19/2020, 8:08:02 PM node: 1<br>test : msg.payload : string[16] | 5ec510.a8b0db | •              | •  |
|     | 浙 Aedes      | MQTT    | broker      | m         | sg.payload |                 |   |       |     | "IoT test message"                                                |               | >_ 🗈           |    |
|     | connected    | 2       |             |           |            |                 |   |       |     |                                                                   |               | -              |    |
|     | )) test      | }       |             | m         | sg.payload |                 |   |       |     |                                                                   |               |                |    |

| _ |  |
|---|--|

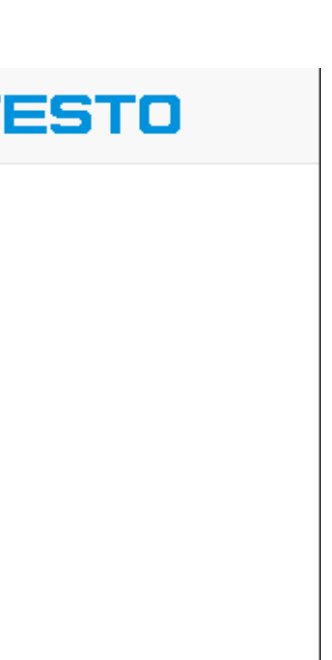

19

# 7. Set up an MQTT Client Application

An MQTT client can be implemented in Node-RED to receive the data.

- Add an "mqtt in" node with topic "Festo/*{deviceId}*/IOTGW-RT", where *{deviceId}* is the 1. Device ID shown in the list of boarded devices. Output "a parsed JSON object".
- Add "change" and "split" nodes to extract the data 2.
- Add a "chart" node to visualise the data 3.
- Deploy and navigate to the dashboard. Data is updated in the chart every second. \* 4.

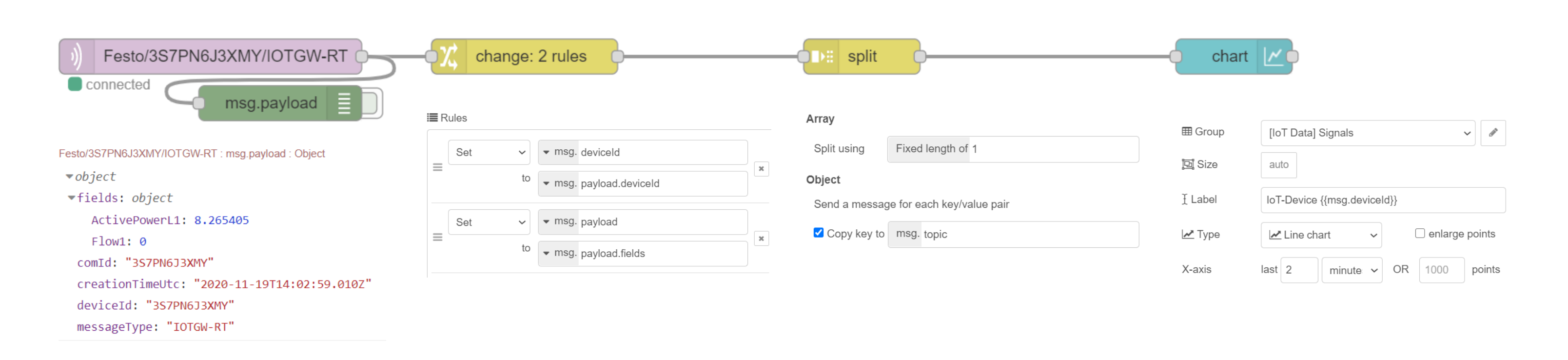

\* The variables of the devices may be updated in another interval, depending on the devices and definitions in the signature file.

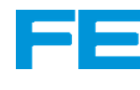

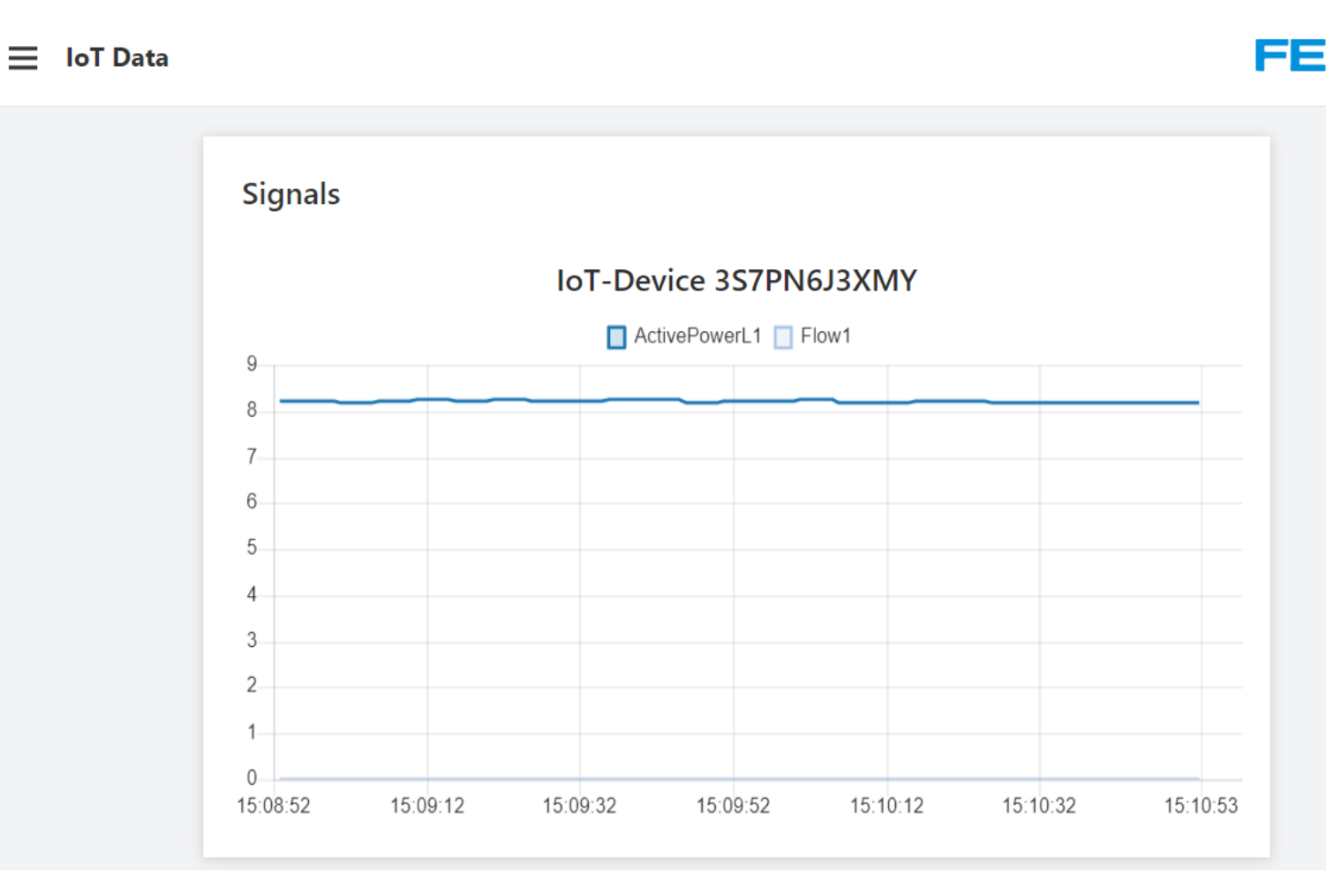

|  | _ |
|--|---|
|  |   |
|  |   |

|  | _ |
|--|---|
|  |   |

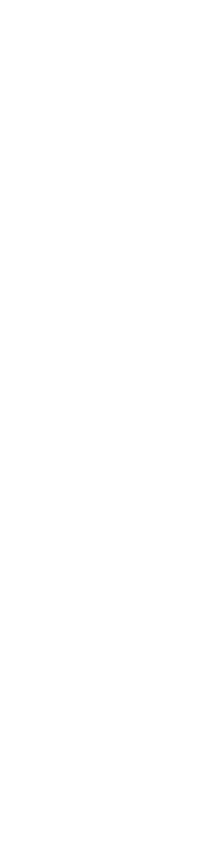

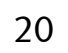

# 7. Set up an MQTT Client Application

To browse the data of the MQTT broker, third party tools can be applied, e.g., the "MQTT Explorer". It provides a structured overview of the MQTT topics.

https://mqtt-explorer.com/

BD-PFP\Dr. Stefan Kapp

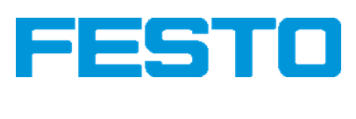

### $\equiv$ MQTT Explorer Q Search.. DISCONNECT 🖎 ▼127.0.0.1 ► **\$SYS**(42 topics, 89 messages) Topic **b** ► 01-80-C2-00-00-0F(1 topics, 1 messages) ► **3d-printer**(2 topics, 14 messages) ► actuality(1 topics, 12 messages) temperature vingroom ble2mqtt(1 topics, 1 messages) ► garden(3 topics, 3 messages) hello = sunshine ▼ kitchen Value 盾 **coffee\_maker** = {"heater":"off","temperature":90.34,"waterLevel":0.5,"update":"2019-06-18T22:07:53.991Z"} humidity = 56.93 ► lamp(1 topics, 1 messages) temperature = 20.67 $\leftrightarrow$ ▼ livingroom **humidity** = 59.07 - 19.82 ~+ 20.46 ► lamp(2 topics, 2 messages) ▶ lamp-1(2 topics, 2 messages) Comparing with previous message: + 1 line, - 1 line ► lamp-2(2 topics, 2 messages) ▼ History temperature = 20.46 thermostat(1 topics, 1 messages) test 123 = Hello world 20 zigbee2mqtt(1 topics, 1 messages) 19 19.06.2019 00:08:23 20.46 Publish Topic livingroom/temperature raw xml json

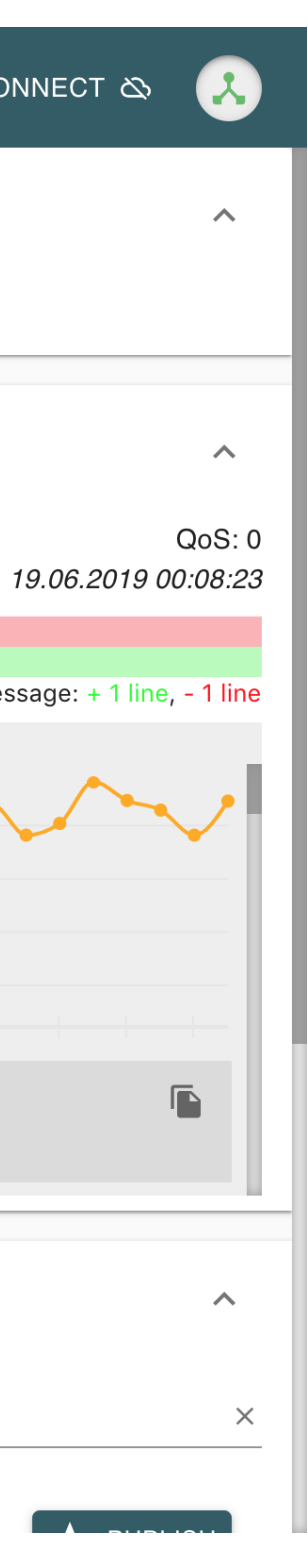

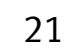

To increase the security of the MQTT connection, password authentication and certificates can be used.

### Password

 MQTT broker in Node-RED: Go to tab "Security" Add username and password Deploy

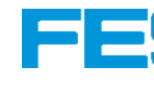

|                      | Properties |       |          | 4 |
|----------------------|------------|-------|----------|---|
| Aedes MQTT broker    | ♥ Name     | Name  |          |   |
| )) test<br>connected | Connection |       | Security |   |
| test:Industry 4.0    | 🔒 Username | user  |          |   |
|                      | Password   | ••••• |          |   |

MQTT broker Properties

| F | įdį |
|---|-----|
|   |     |

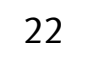

To increase the security of the MQTT connection, password authentication and certificates can be used.

### Password

MQTT gateway configuration:
 Navigate to "Configuration", "Broker Configuration"
 Add username and password
 Apply

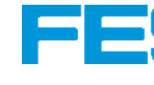

| CPX-IOT  | #        | Info 👻   | Devices -       | MQTT -      | Configuration - | Node-RED | Logout |   |  | FEST |
|----------|----------|----------|-----------------|-------------|-----------------|----------|--------|---|--|------|
| Broker ( | Confi    | guratio  | on              |             |                 |          |        |   |  |      |
|          | Brok     | ker 1 *  | mqtt://192.168. | .178.44:188 | 3               |          |        | 0 |  |      |
|          | Brok     | ker 2    |                 |             |                 |          |        | 0 |  |      |
|          | Brok     | ker 3    |                 |             |                 |          |        | 0 |  |      |
|          | Clie     | entid *  | FESTOIOT3S7     | PNZVC6J5    | ;               |          |        | 0 |  |      |
|          | Last     | : Will ( | 9               |             |                 |          |        |   |  |      |
|          | Usern    | ame      | user            |             |                 |          |        |   |  |      |
|          | Passv    | word     | •••••           |             |                 |          |        |   |  |      |
| K        | eep Aliv | re (s)   | 60              |             | •               |          |        |   |  |      |
|          |          |          | Apply           |             |                 |          |        |   |  |      |

### MQTT gateway configuration

| _ |  |
|---|--|

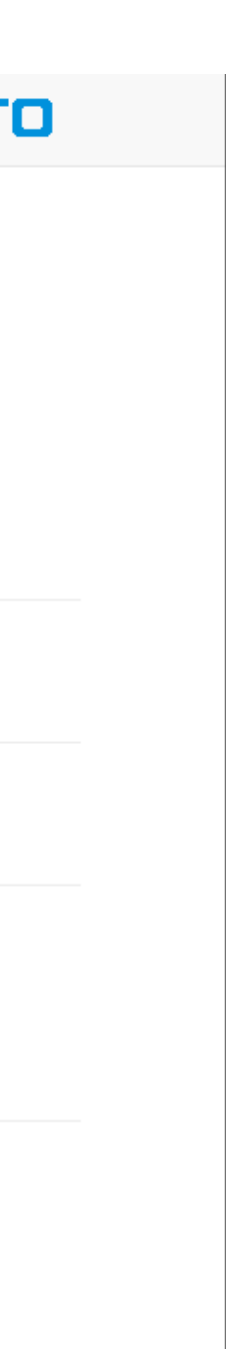

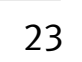

To increase the security of the MQTT connection, password authentication and certificates can be used.

### Certificates

 MQTT broker in Node-RED: Go to tab "Connection" Enable secure (SSL/TLS) connection Upload Certificate and Key files Deploy FE

|                     | Properties    |                                                                | 3 |
|---------------------|---------------|----------------------------------------------------------------|---|
| Aedes MQTT broker   |               |                                                                |   |
| connected 2         | Name 🗣        | Name                                                           |   |
| ) test<br>connected | Connection    | Security                                                       |   |
| test:Industry 4.0   | OMQTT port    | 1883                                                           |   |
|                     | S WS port     | Enter Websocket port. Leave blank to disable Websocket support |   |
|                     | Enable secure | e (SSL/TLS) connection                                         |   |
|                     | Certificate   | 1 Upload                                                       |   |
|                     | 🖹 Private Key | <b>⊥</b> Upload                                                |   |
|                     | Se DB Url     | mongodb://localhost:27017/mqtt                                 |   |

MQTT Broker certificate settings

|   | <br> |
|---|------|
| • | ļ    |

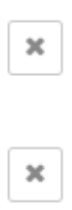

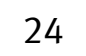

To increase the security of the MQTT connection, password authentication and certificates can be used.

### Certificates

 MQTT gateway configuration: Navigate to "Configuration", "Manage Certificates" Upload Certificate and Key files

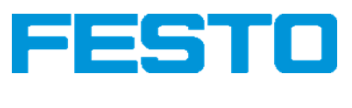

| CPX-IOT   |          | Info 👻        | Devices - | MQTT - | Configuration - | Node-RED |
|-----------|----------|---------------|-----------|--------|-----------------|----------|
| Manage    | e Cer    | tificate      | S         |        |                 |          |
| CASSL     | certific | cate          |           |        |                 |          |
| not insta | alled    |               |           |        | Delete          | ;        |
| Choose    | File     | lo file chose | en        |        | Upload          | 1        |
| Client SS | SL cer   | tificate      |           |        |                 |          |
| not insta | alled    |               |           |        | Delete          | ;        |
| Choose    | File     | lo file chose | en        |        | Upload          | 1        |
| Client SS | SL cer   | tificate ke   | еу        |        |                 |          |
| not insta | alled    |               |           |        | Delete          | ;        |
| Choose    | File     | lo file chose | en        |        | Upload          | i        |

Certificate configuration on the gateway

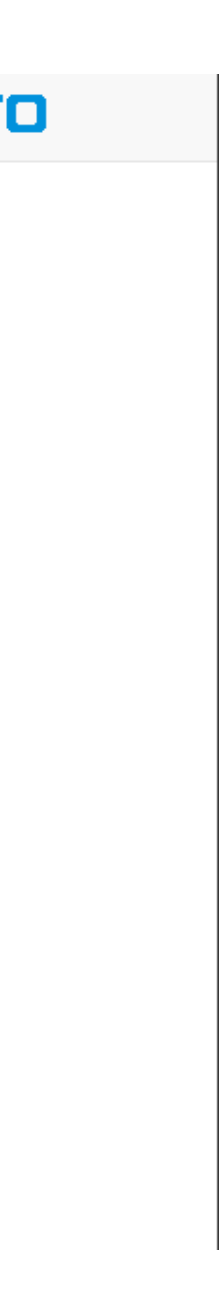

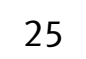

### Appendix: Rotary switch operating mode

| Switching | g position    | Operating mode/ function                                                                                                  |  |  |  |
|-----------|---------------|----------------------------------------------------------------------------------------------------|--|--|--|
|           | 0: Off        | <ul> <li>Network connection "Cloud" dea<br/>(switch-off of interface)</li> <li>No communication with the cloue</li> </ul> |  |  |  |
|           | 1: Onboarding | - Network connection "Cloud" act                                                                                          |  |  |  |
|           | 2: Read only  | configured field devices to the M                                                                                         |  |  |  |
|           | 3: Read/Write | <ul> <li>Same as "Read only", and additi</li> <li>Onboarding and Offboarding of f</li> <li>enabled</li> </ul>             |  |  |  |

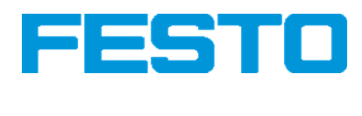

### activated

d

ivated

the

AQTT broker

ionally: field devices

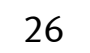

### **Appendix: Signature files**

| Description                                                             | Signature file                   |
|-------------------------------------------------------------------------|----------------------------------|
| Signature file on delivery                                              | cpx-iot.signatures_original.json |
| Signature file with added<br>signatures for Energy<br>Measurement Boxes | cpx-iot.signatures_EMB.json      |
| Your own signature file                                                 |                                  |

Tested with CPX-IOT firmware version 1.0.2

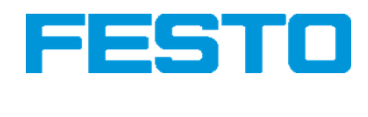

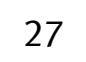